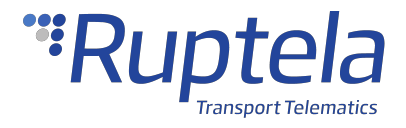

# **Trace5 Quick Start Guide**

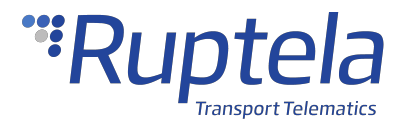

## Make sure that you have:

- A computer with Windows 7/8/10
- An internet connection (or a pre-downloaded Device Center)
- Installed the required USB drivers from the Device Center page
- A USB A to USB mini (Type B) cable
- Tools for installation and wire connection: a panel removing tool, a wrench, a crimp terminal, zip-ties (or double-sided tape)

#### **Device Overview**

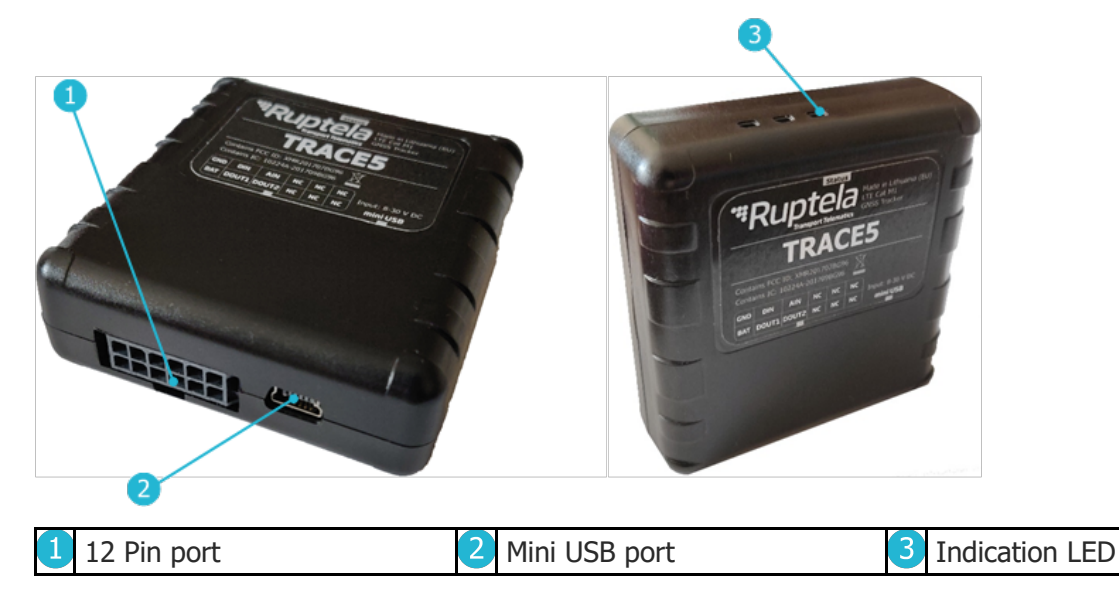

## **Device Pinout**

| Pin      | Pin | Wire color   | Description            |
|----------|-----|--------------|------------------------|
|          | no. |              |                        |
| +BAT     | 7   | Red          | Power supply 8-30 V DC |
| GND      | 1   | Black        | Ground connection      |
| DIN1     | 2   | Pink         | Digital input 1        |
| DIN2*    | 6   | Blue         | Digital input 2        |
| DIN3*    | 11  | White        | Digital input 3        |
| DIN4*    | 5   | Yellow       | Digital input 4        |
| AIN1     | 3   | Grey         | Analog input 1         |
| AIN2*    | 4   | Green        | Analog input 2         |
| DOUT1    | 8   | Purple       | Digital output 1       |
| DOUT2    | 9   | Orange       | Digital output 2       |
| 1W Pwr*  | 12  | White/Red    | 1-Wire Power           |
| 1W Data* | 10  | Green/Yellow | 1-Wire Data            |

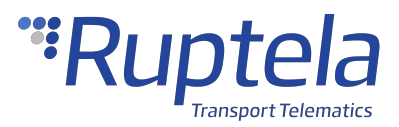

## **Indication LED Patterns**

| Mode            | Pattern                                 | Description                                     |
|-----------------|-----------------------------------------|-------------------------------------------------|
| GNSS fix        | Once every second                       | Good cellular signal, no network                |
| acquired        |                                         | connection                                      |
|                 | Once every 4 seconds                    | Good cellular signal, connected to              |
|                 |                                         | a network                                       |
|                 | Always on, blinks once every 4 seconds  | The link with the server is open                |
|                 | Once every 0.2 seconds                  | No signal                                       |
| GNSS fix<br>not | Twice every second                      | Good cellular signal, no network connection     |
| acquired        | Twice every 4 seconds                   | Good cellular signal, connected to<br>a network |
|                 | Always on, blinks twice every 4 seconds | The link with the server is open                |
|                 | Twice every 0.2 seconds                 | No signal                                       |
| Sleep<br>mode   | Once every 10 seconds                   | The device is in sleep mode                     |

# Configuration

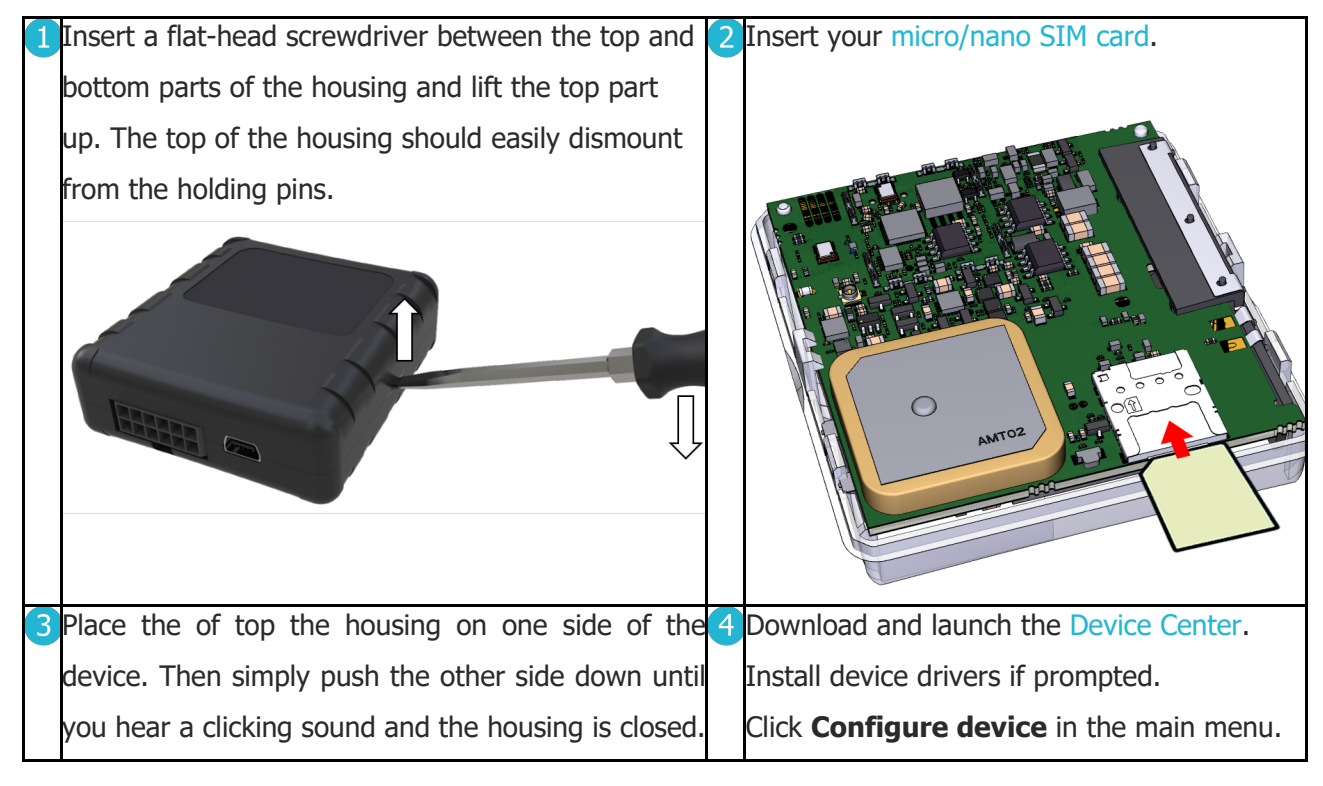

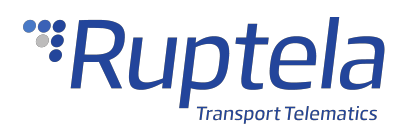

|                                                                                                    | Configure device   Configure device   Context usi   Context usi   Context usi   Context usi   Context usi |
|----------------------------------------------------------------------------------------------------|----------------------------------------------------------------------------------------------------|
| 5 Connect the device to your computer using a USB cable.                                                                                                    | 6 Select your device.                                                                                                    |
| Click Connect device.                                                                                                    | Start Solect Corol<br>Select a device                                                                                                    |
| <ul> <li>Open the Connection settings.</li> <li>Configure Fleet Management System Main Server by default).</li> <li>Configure GSM provider APN settings.</li> </ul> | settings (TrustTrack server settings are entered                                                                                                    |
| CONNECTION APN Name Main server IP/Domain name 92.62.134.34 Port 9015 Protocol UDP TOP ?                                                                            | Password<br>()                                                                                                    |

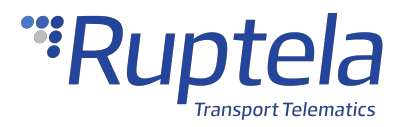

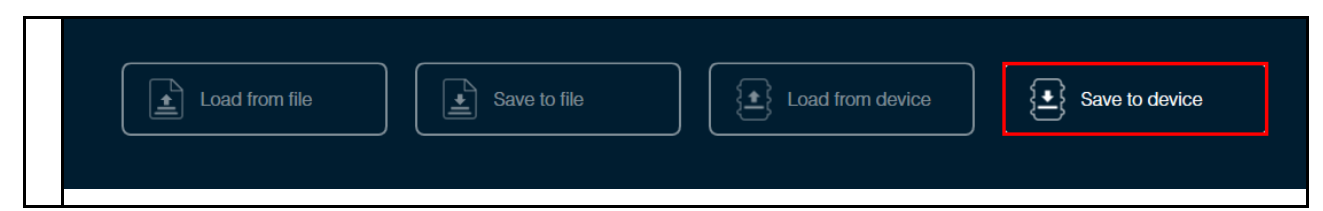

## Installation

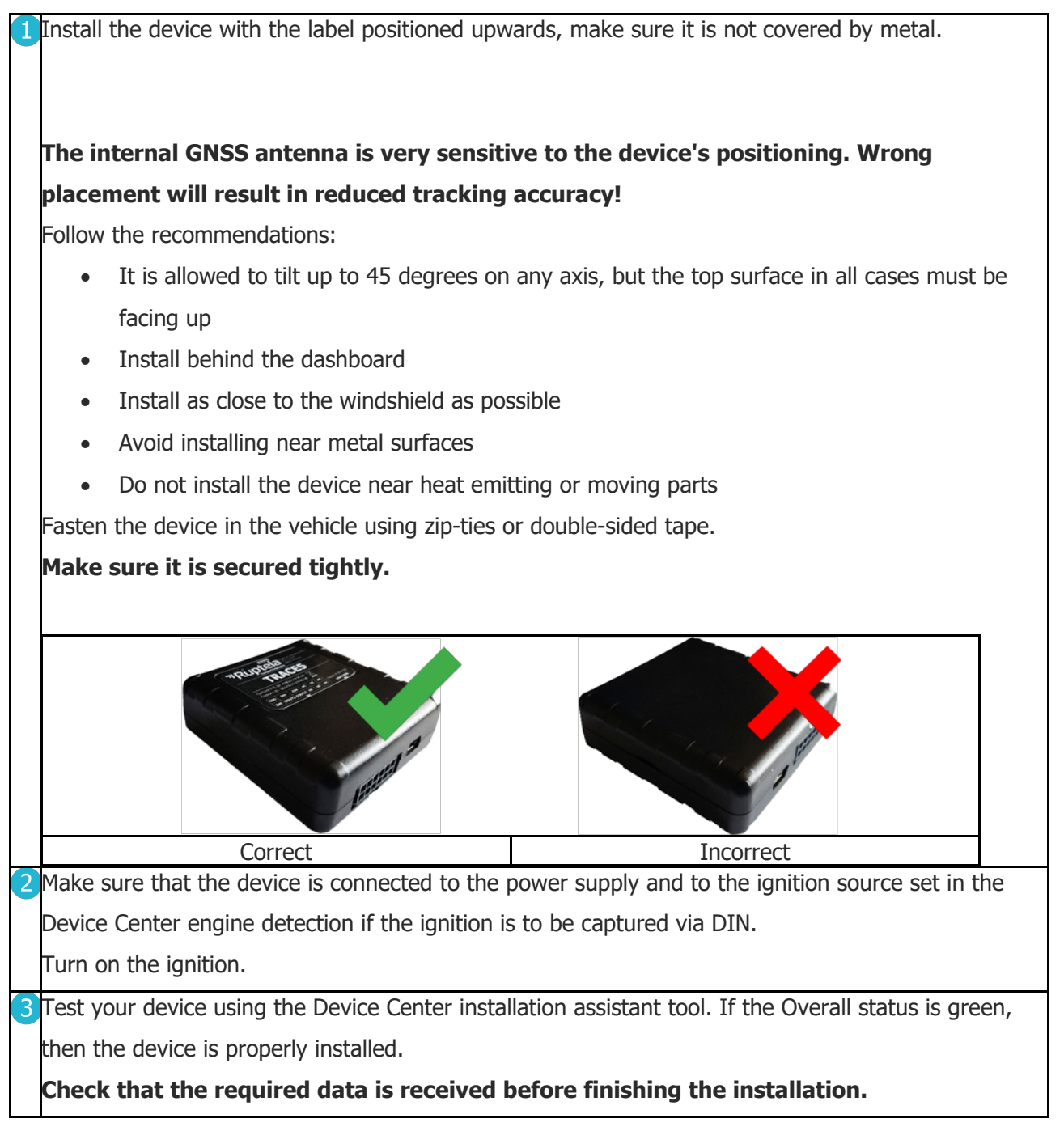

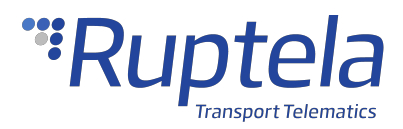

| Trace5<br>IME: 869153042694148 Cc<br>Firmware version: 00.05.02.09 IN<br>Hardware version: FMP5-3-2<br>Change device | onnected to: COM7<br>ISI: 246020970011123 | Overall status 🕡 | Trace5 |
|----------------------------------------------------------------------------------------------------|-------------------------------------------|------------------|--------|
|----------------------------------------------------------------------------------------------------|-------------------------------------------|------------------|--------|

## **Connection Diagram**

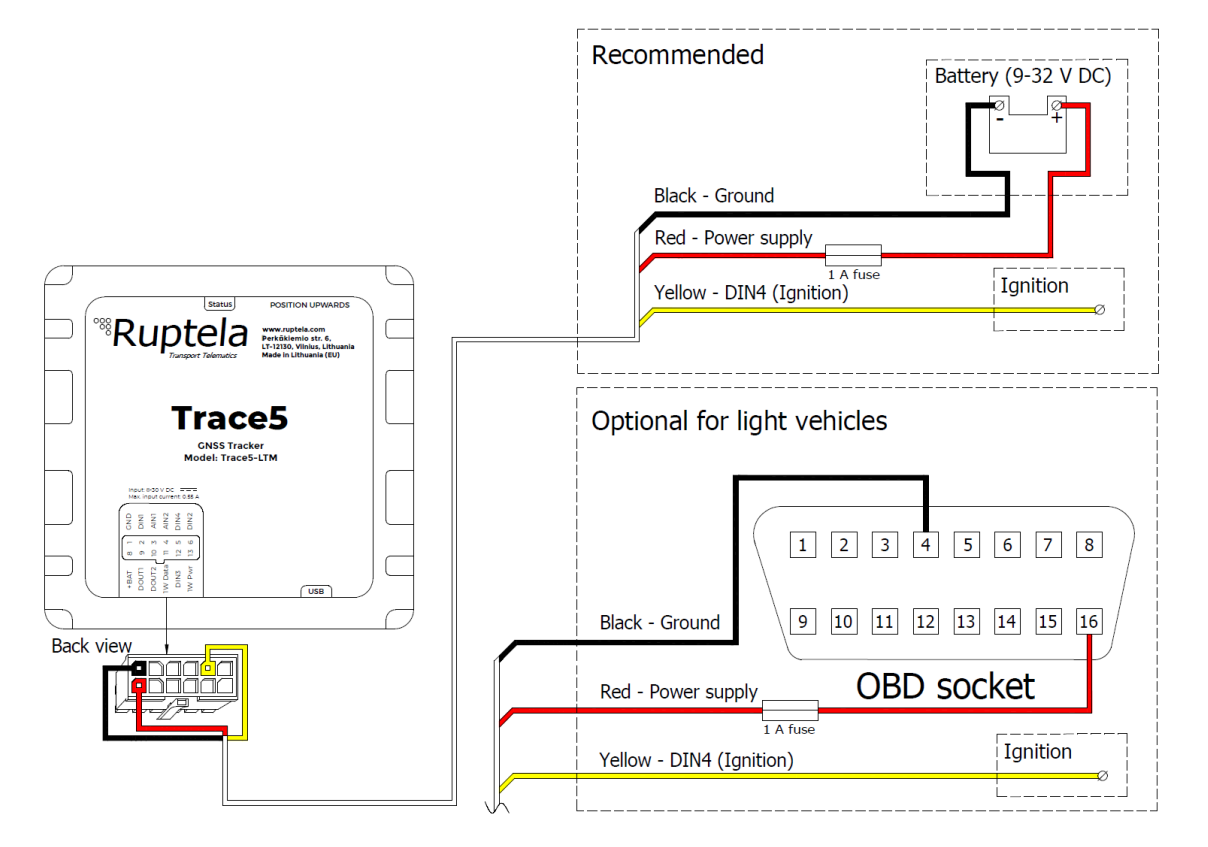

## **SIM Card Size Comparison**

When inserting a SIM card into the device, make sure it is inserted correctly as shown on the device and is the correct size. Refer to the image below:

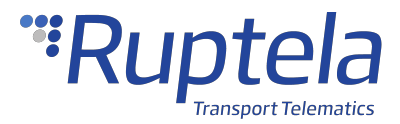

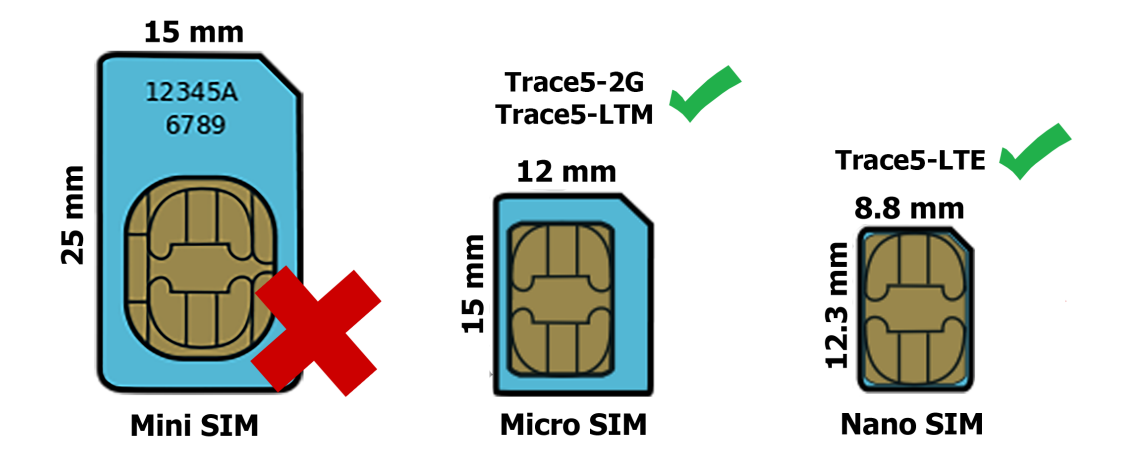

### **Further Reading**

- Device Center: https://doc.ruptela.com/articles/#!downloads-publication/device-center
- Datasheets and Quick Start guides for

harnesses: https://doc.ruptela.com/articles/#!accessories-publication/accessories-home We highly recommend you read the user manual before using the device.